# WiFi / Ethernet BluGW

## August 2023

# **YieldPoint** Sensing the future

#### WiFi/Eth BluGateway

# What is the WiFi / Ethernet BluGateway?

YieldPoint's WiFi/Ethernet BluGateWay is a BlueTooth 5.2 Gateway that can aggregate readings a population of geotechnical instruments emitting three types of signal:

- (i) 4 xRS485 digital signal,
- (ii) BlueTooth 5 (Coded PHY) beacons,
- (iii) 4 x VW + 2 x RS485 digital signal

It can then backhaul the data over WiFi/Ethernet.

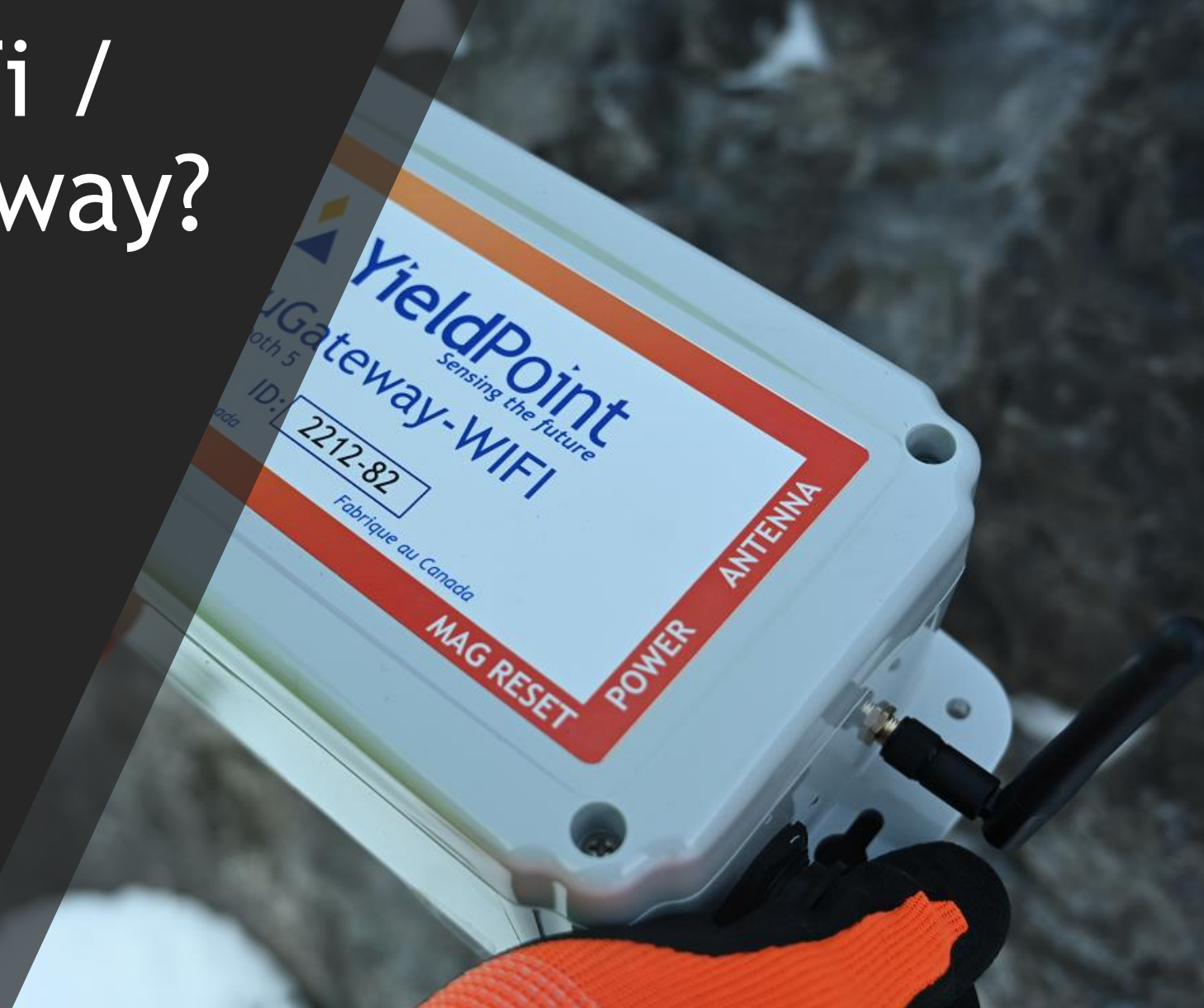

# **YieldPoint** Sensing the future

## WiFi/Eth BluGateway

## Outline

1. BluGW WiFi: Role in BluPoint EcoSystem

- 2. <u>BluPoint App</u>
- 2.1 LogPoint Activity
- 2.2 NetPoint Activity
- 2.3 <u>Test the GW in BluPoint</u>
- 3. Browser Configuration3.1 WiFi and LAN tabs3.2 VP tab
- 4. Connection Logs
- 5. OTA Update
- 6. <u>Custom Commands</u>

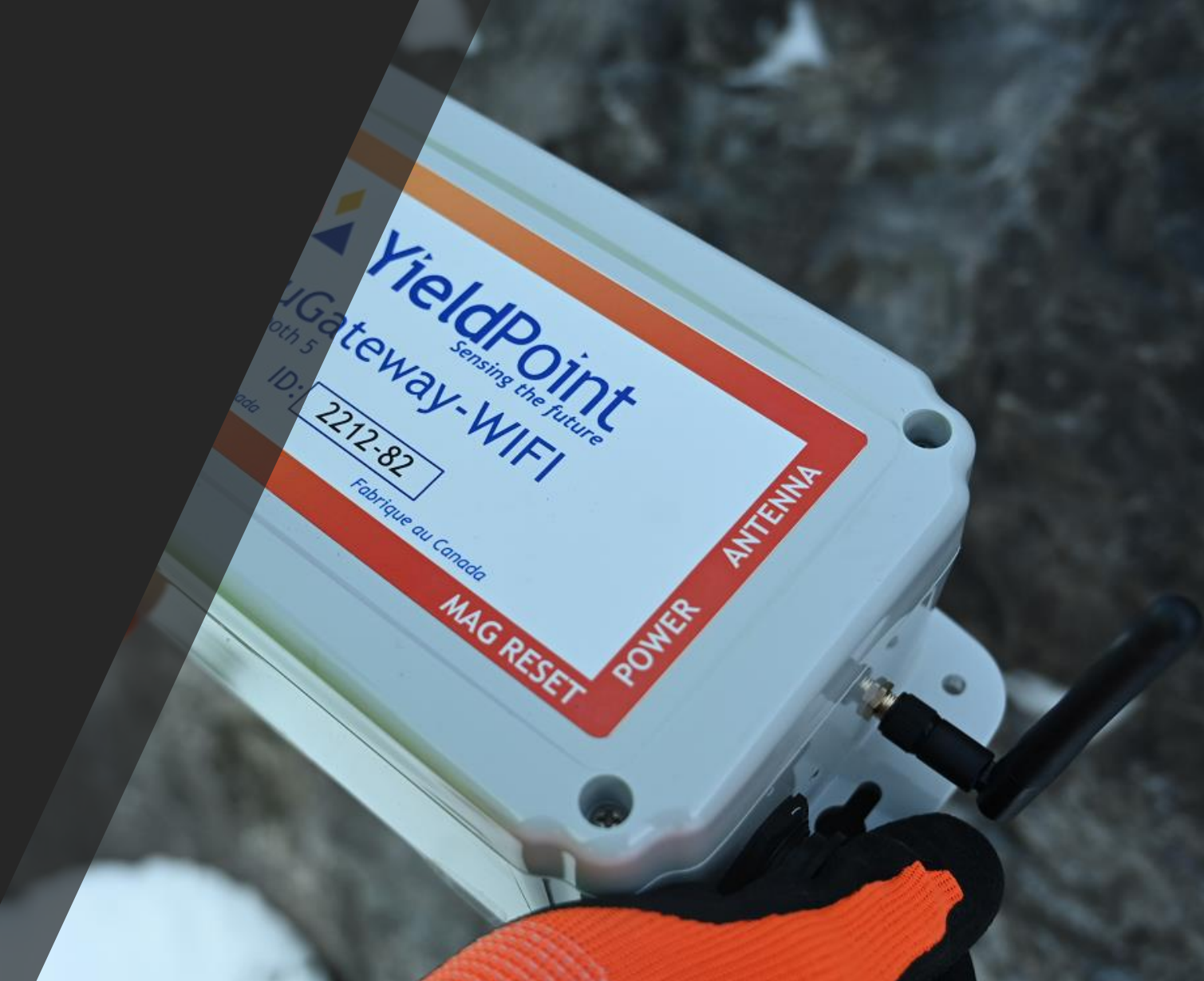

# YieldPoint Sensing the future

## WiFi/Eth BluGateway

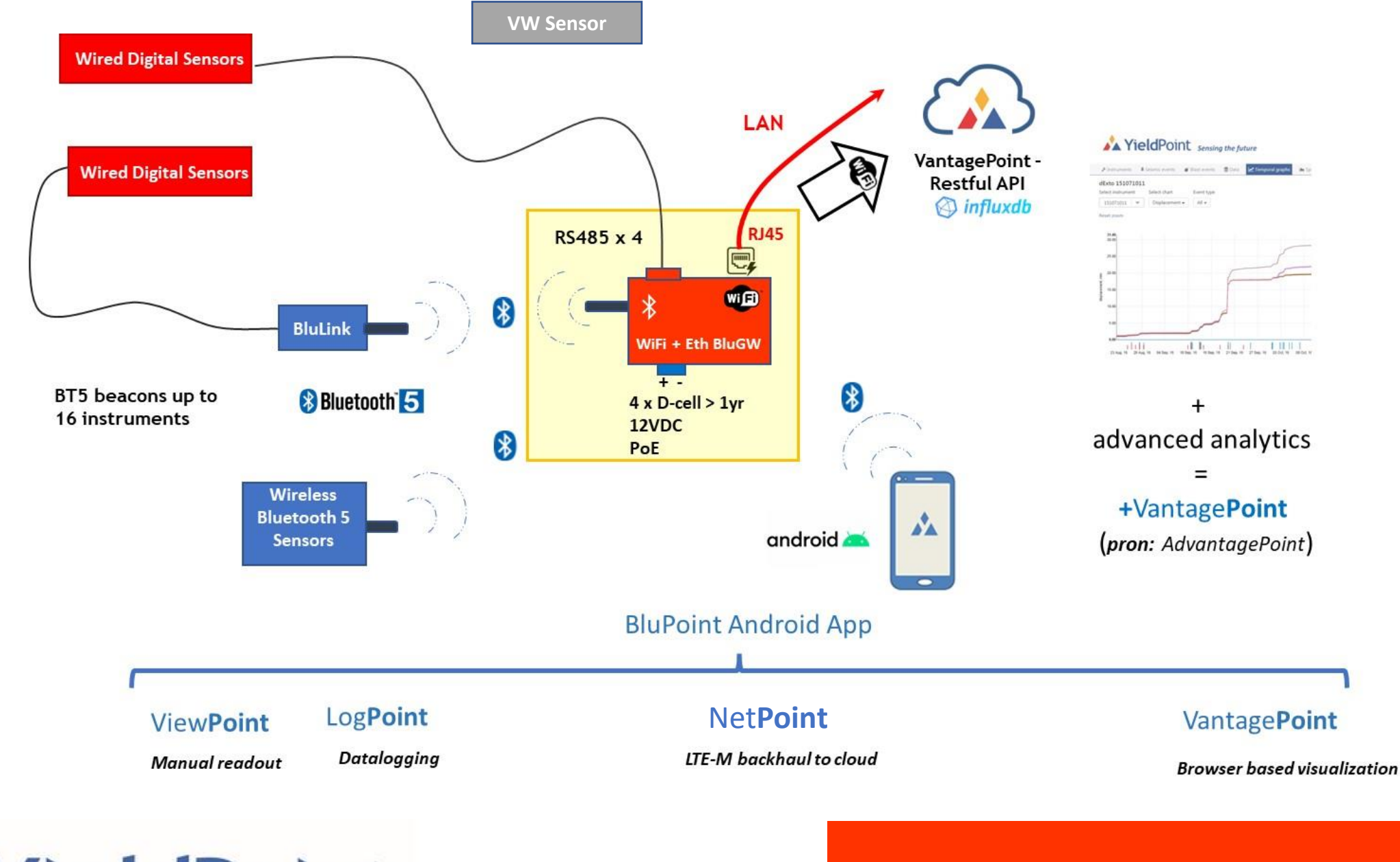

## 1. Role in EcoSystem

## 3 types of Input:

- 1. 4 x YP RS485 wired instruments
- Instruments beaconing BT5 (Coded PHY) beacons (up to 16)
- 3. 4 x VW instruments

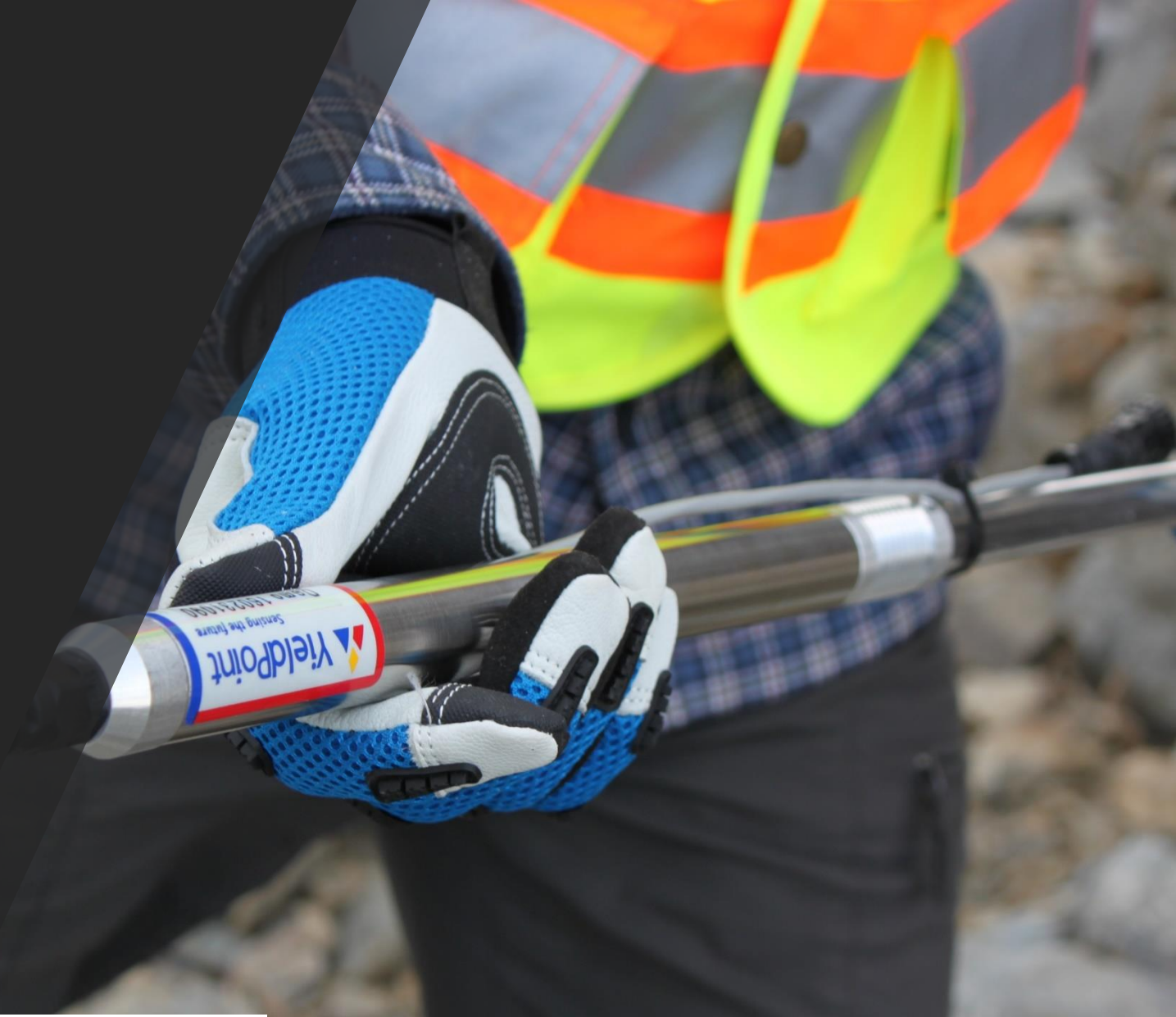

# **YieldPoint** Sensing the future

### 1. Role in EcoSystem

## BluPoint App?

NetPoint, an activity within the BluPoint Android App, is used to:

- (i) Configure the Time and Reading Interval
- (ii) Configure the WiFi/Ethernet settings
- (iii) Configure the upload interval
- (iv) Configure the cloud DB target
- (v) Check that the system is running correctly
- (vi) Generate trouble-shooting log-files

# **YieldPoint** Sensing the future

### 2. BluPoint App

## The LogPoint Activity

#### **Purpose:**

Configure BluGW datalogger functionality.

#### **Functions:**

- CONNECT: Extract, Wipe data
- LOGGER: Scan BT, Read instruments
- SETTINGS: Wet time, format.

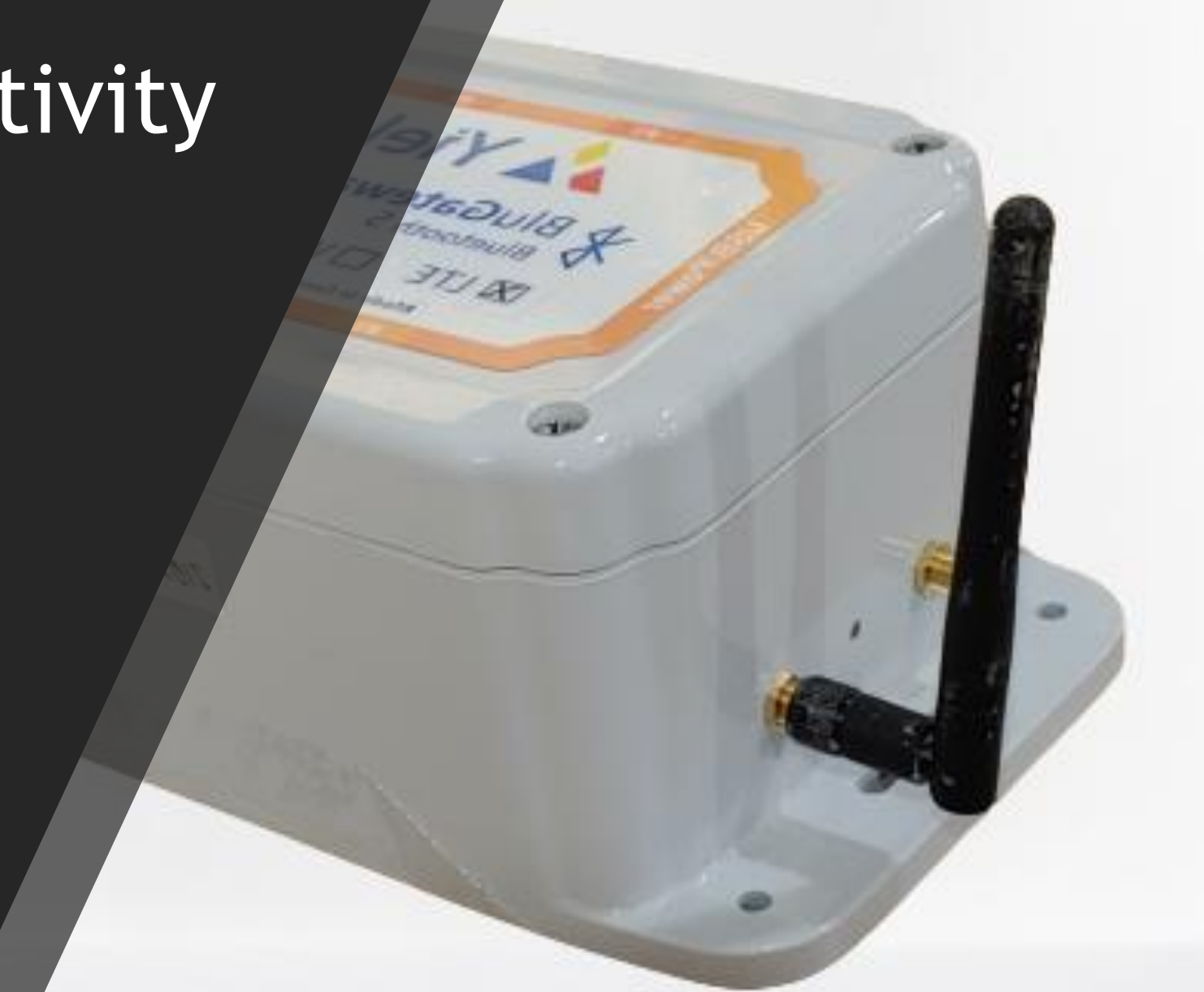

# **YieldPoint** Sensing the future

## 2.1 LogPoint Activity

## The NetPoint Activity

#### Purpose:

Configure BluGW for backhaul communication and Transmission of data to a cloud dabase.

#### Functions:

- CONTROL : Console and monitoring
- SETTINGS : Setup for data upload
- WiFi : Configure WiFi IP settings
- LAN: Configure Ethernet IP settings
- VP: Configure VanatagePoint Cloud DB

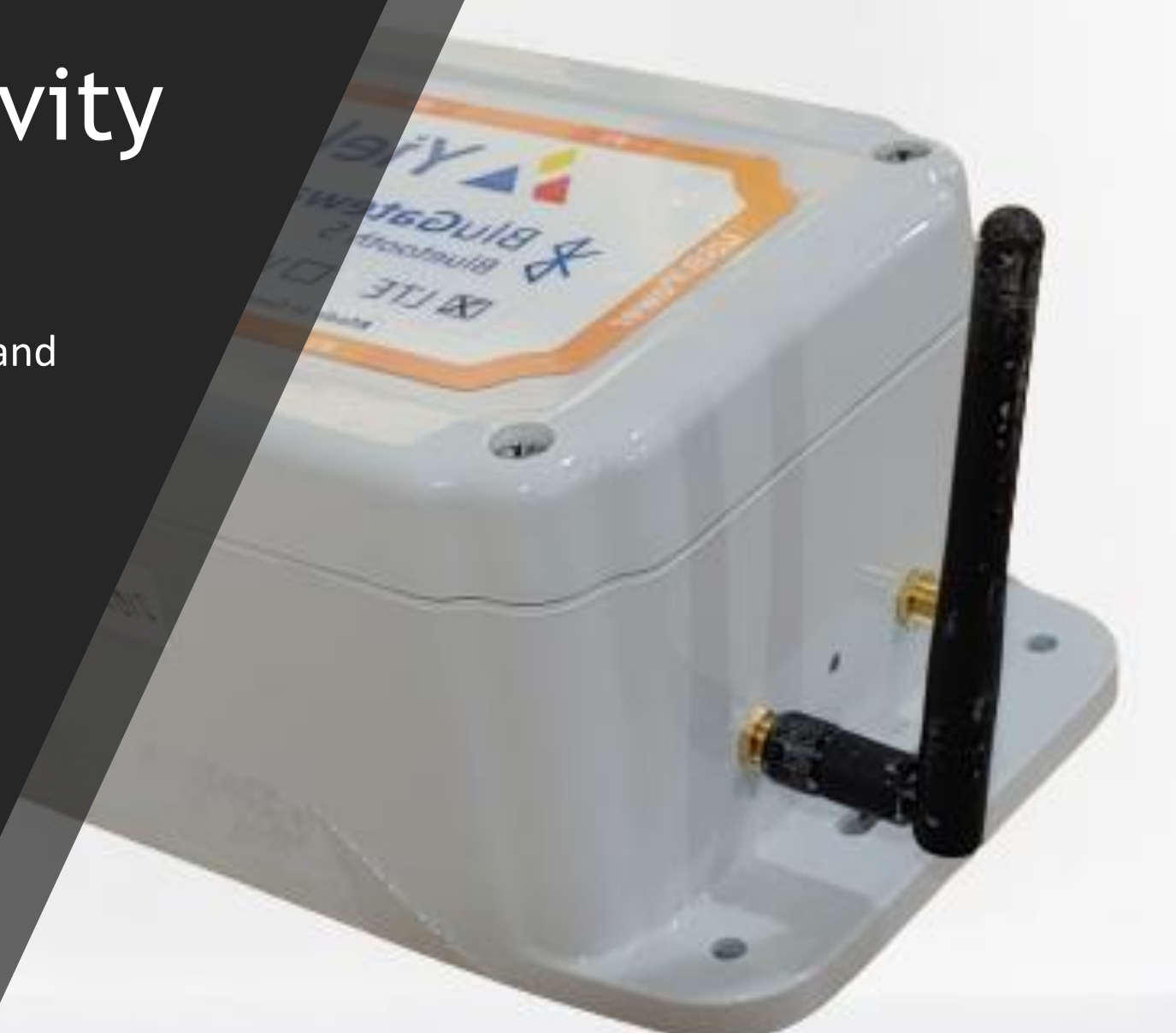

# YieldPoint Sensing the future

## 2.2 NetPoint Activity

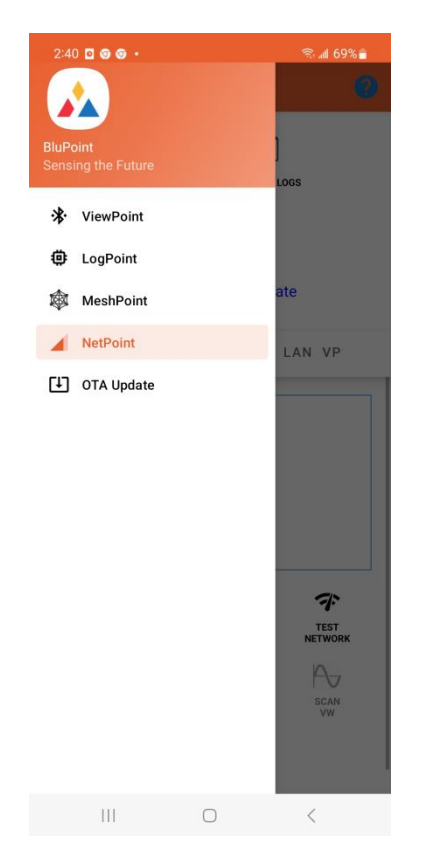

 Open BluPoint and drag from the left, Select the NetPoint activity

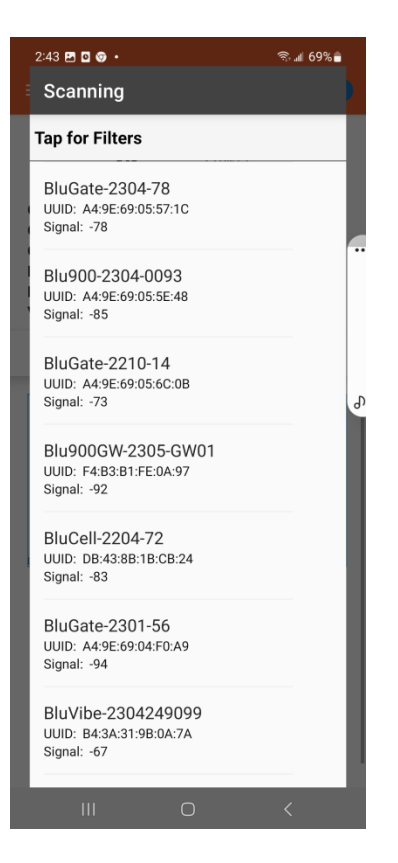

2. Tap connect and select the BluGate ID

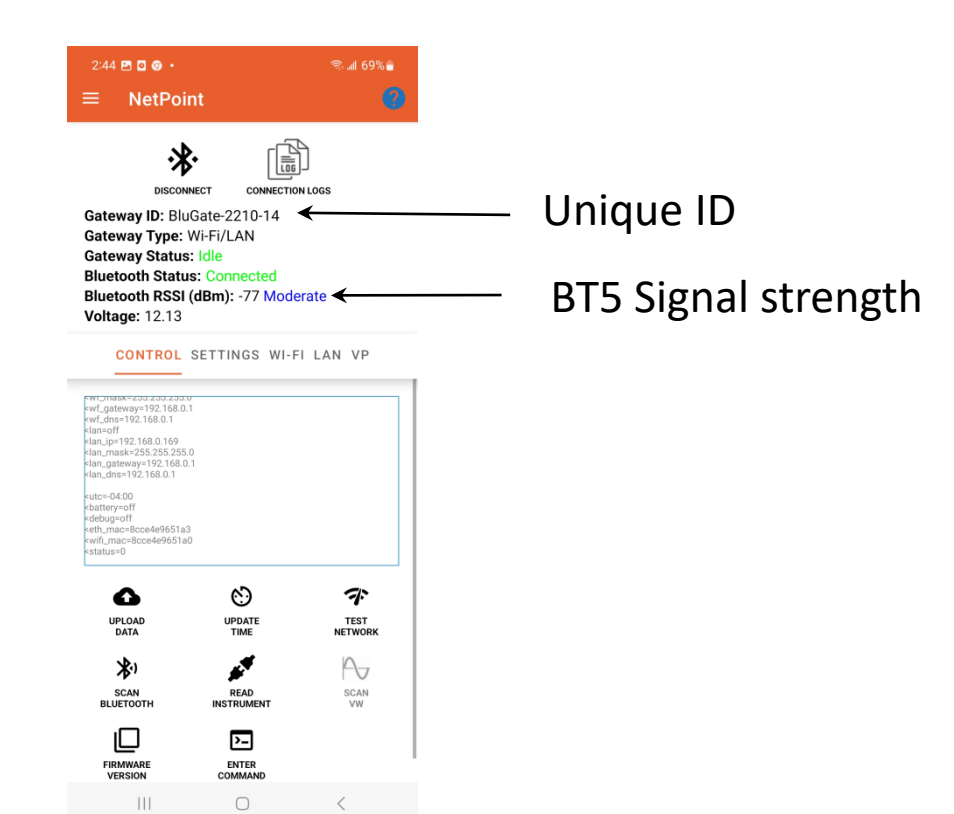

 NetPoint will connect to the Gateway and retrieve parameters. If the RSSI is <-70 then multiple attempts to connect may be required

# **YieldPoint** Sensing the future

### 2.2 NetPoint Activity

## **BT5 Signal strength or RSSI**

RSSI (Received Signal Strength Indicator in dB): Radios can communicate down to an RSSI of -92.

Range: -40 to -60 Good -60 to -80 Moderate <-80 Poor

IMPORTANT: Whatever the orientation of the device, the antenna should be VERTICAL

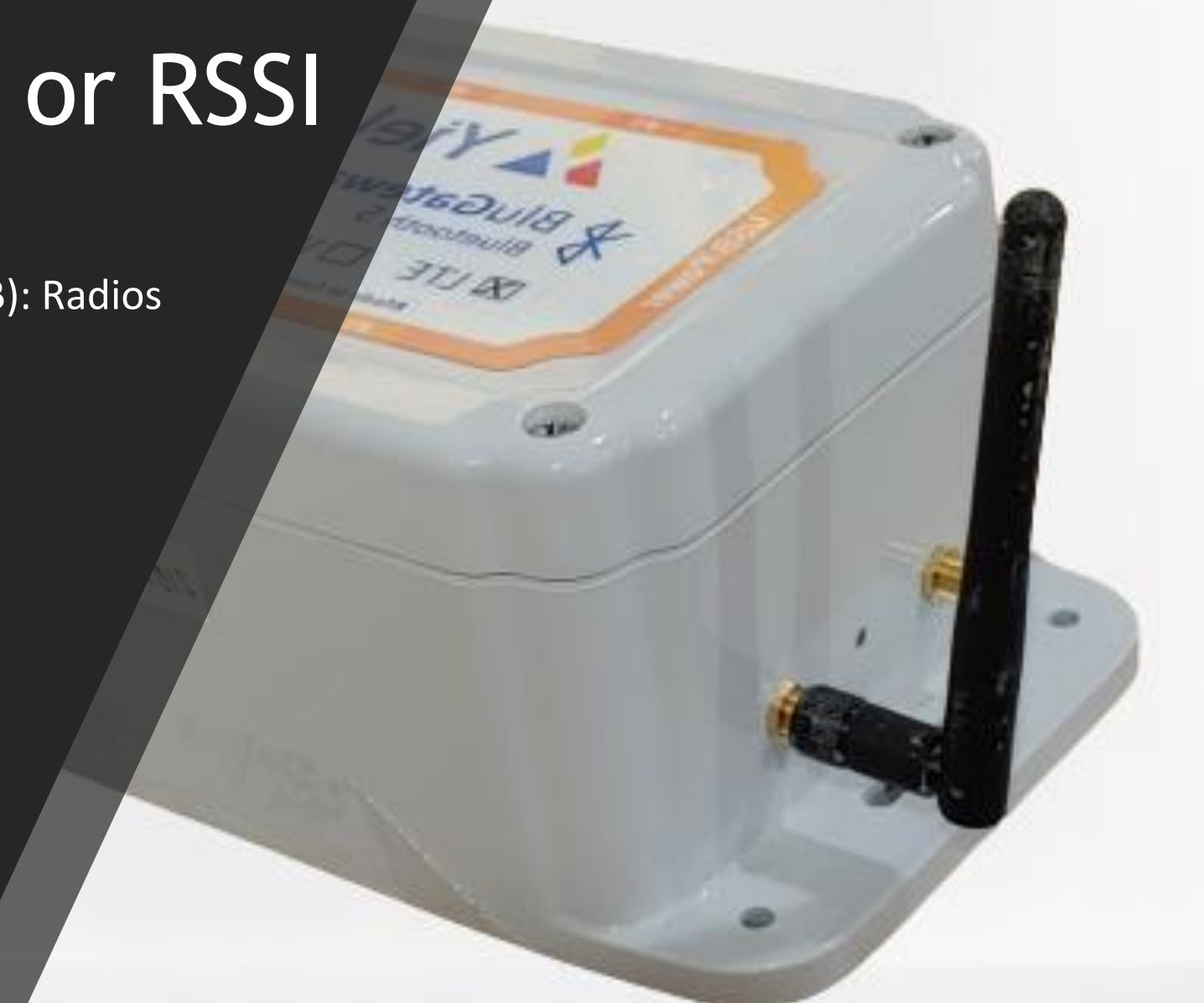

# YieldPoint Sensing the future

### 2.2 NetPoint Activity

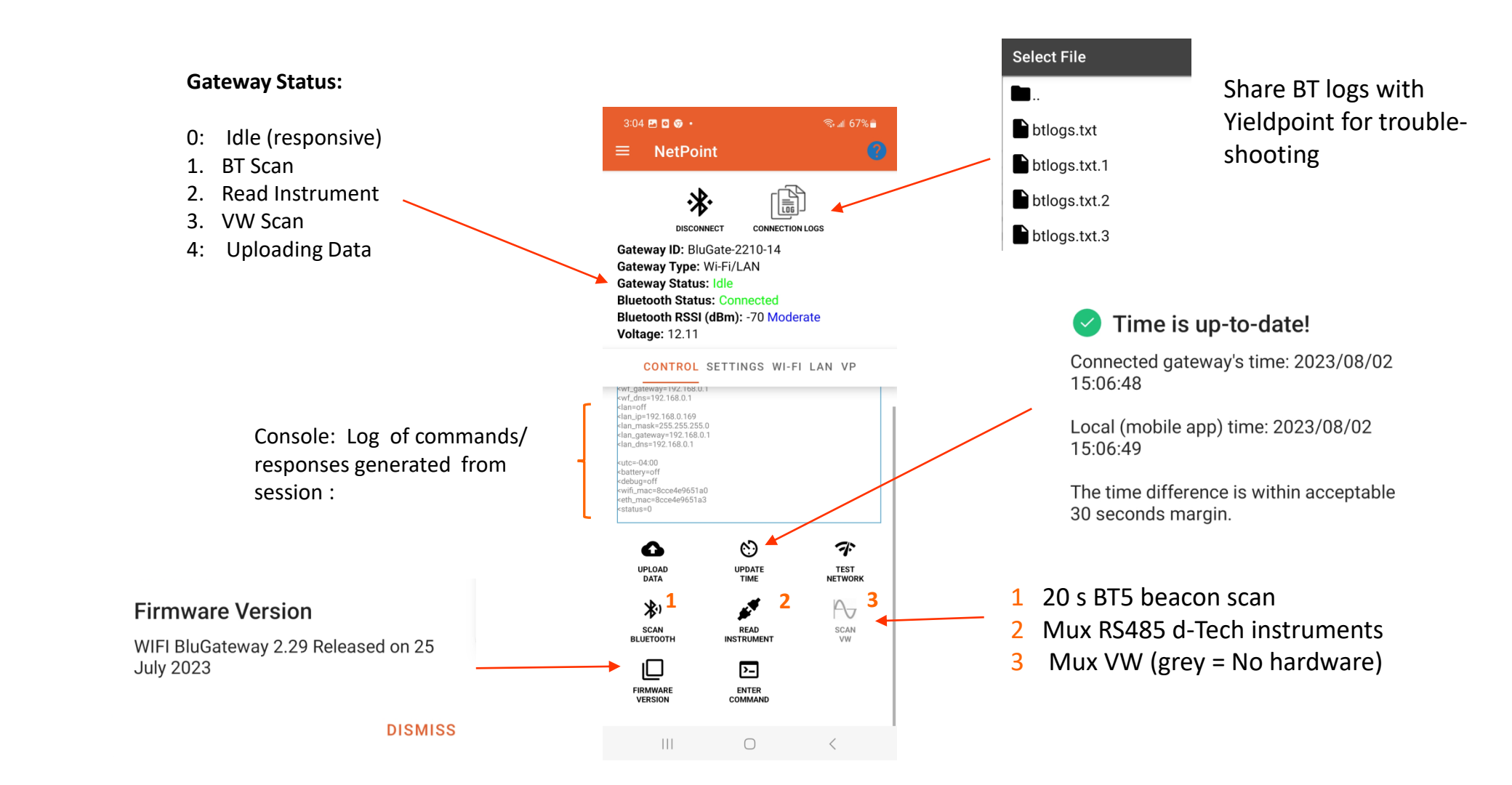

### 2.2.1 CONTROL Tab

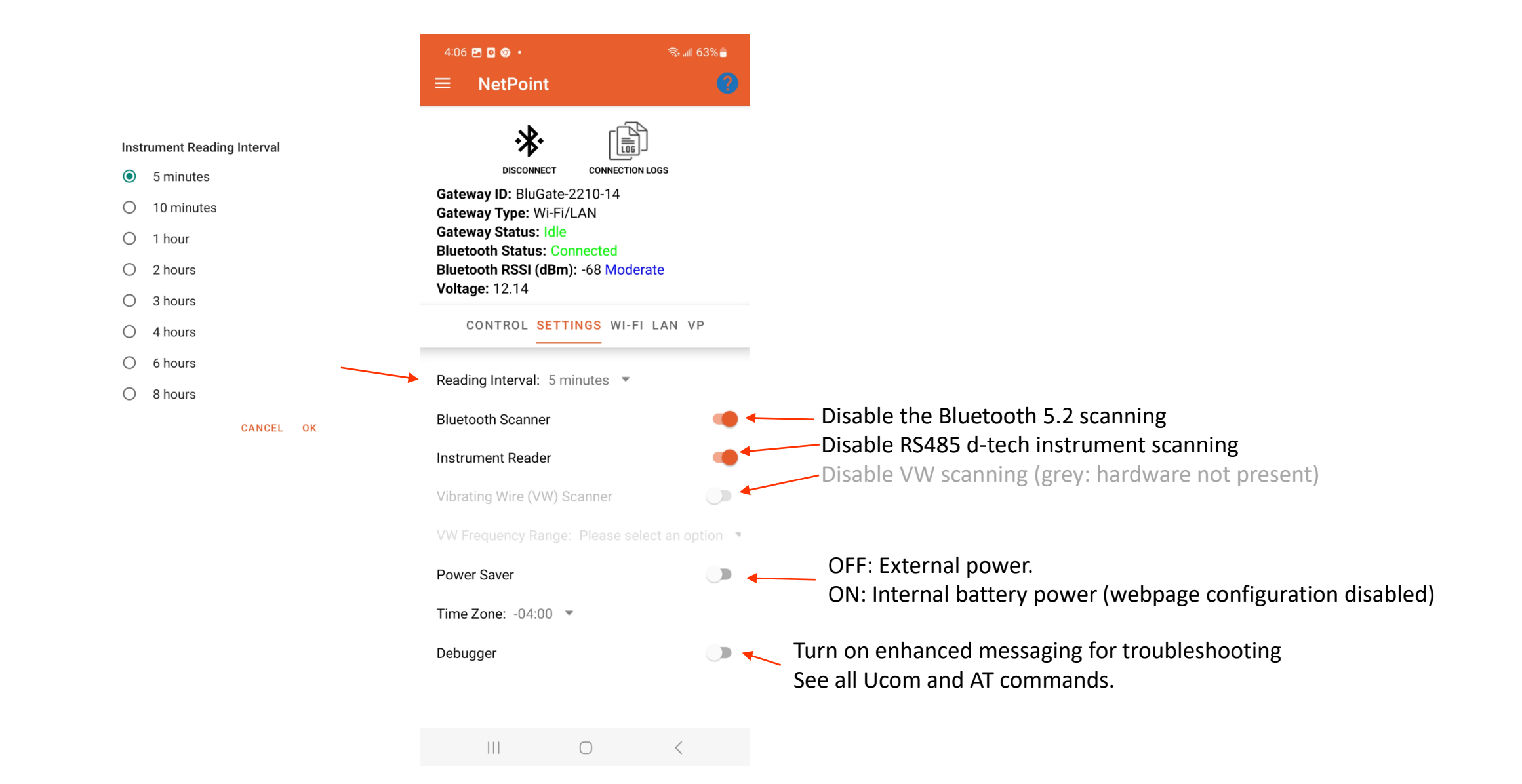

2.2.2 SETTINGS Tab

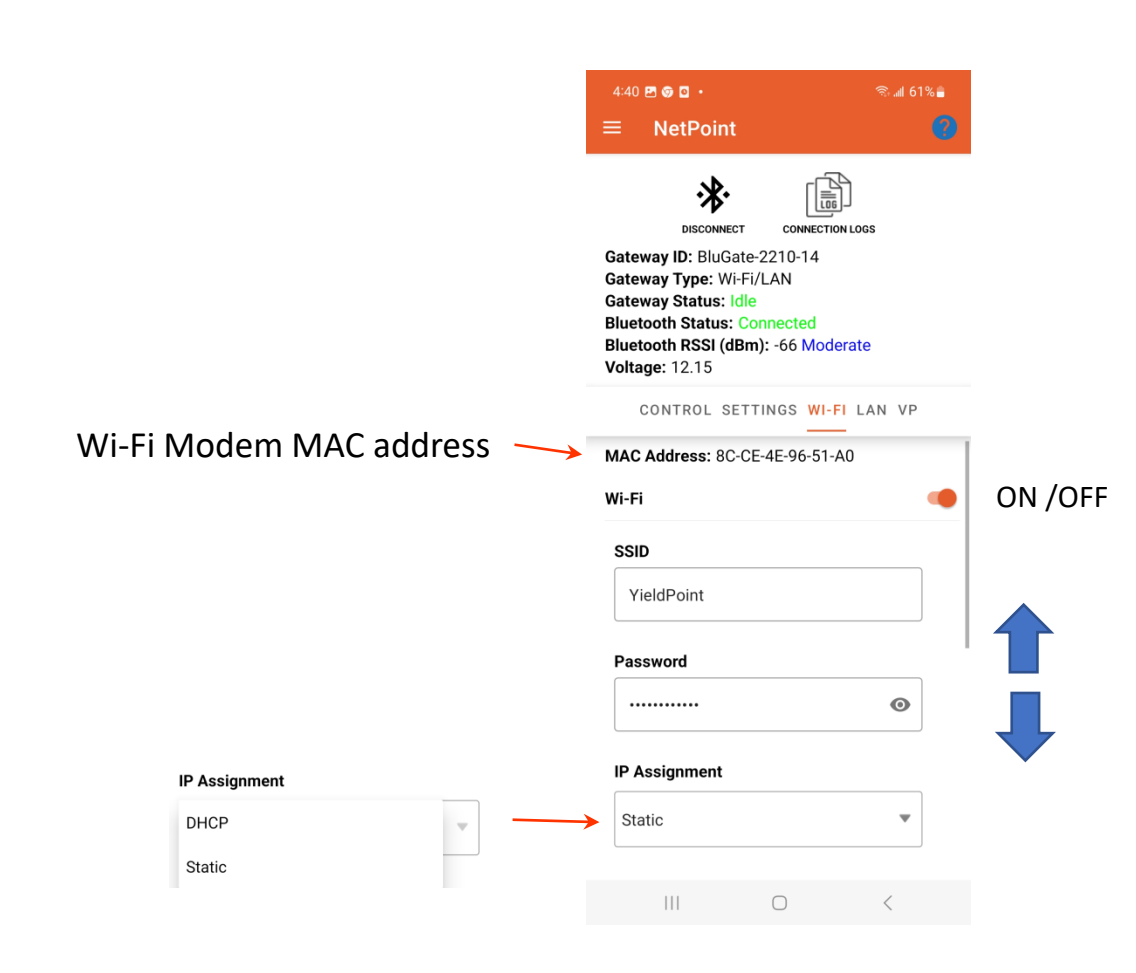

| MAC Address: 8C-CE-4E-96-51-A0 |    |        |            |              |     |
|--------------------------------|----|--------|------------|--------------|-----|
| Wi-Fi                          | •  |        | Annlias    | ontored val  |     |
| SSID                           |    |        | Applies    | entereu var  | ues |
| YieldPoint                     |    |        |            |              |     |
| Password                       |    |        |            |              |     |
|                                | •  |        |            |              |     |
| IP Assignment                  |    |        |            |              |     |
| Static                         | •  | C      | RELOAD     | APPLY        |     |
| IP Address                     |    |        | ^          |              |     |
| 192.168.0.69                   |    |        |            |              |     |
| Network Gateway                |    |        |            |              |     |
| 192.168.0.1                    |    | Tho h  | utton of   | "трі ітц"    |     |
| DNS Server                     |    |        |            |              |     |
|                                |    | Retur  | ins the t  | rue values   |     |
| 192.100.0.1                    |    | of the | e IP setti | ngs.         |     |
| Subnet Mask                    |    |        |            |              |     |
| 255.255.255.0                  |    | Tap R  | ELOAD t    | o Discover t | rue |
| C RELOAD 🗹 APP                 | LY | DHCP   | PIP addr   | ess.         |     |

### 2.2.3 WiFi Tab

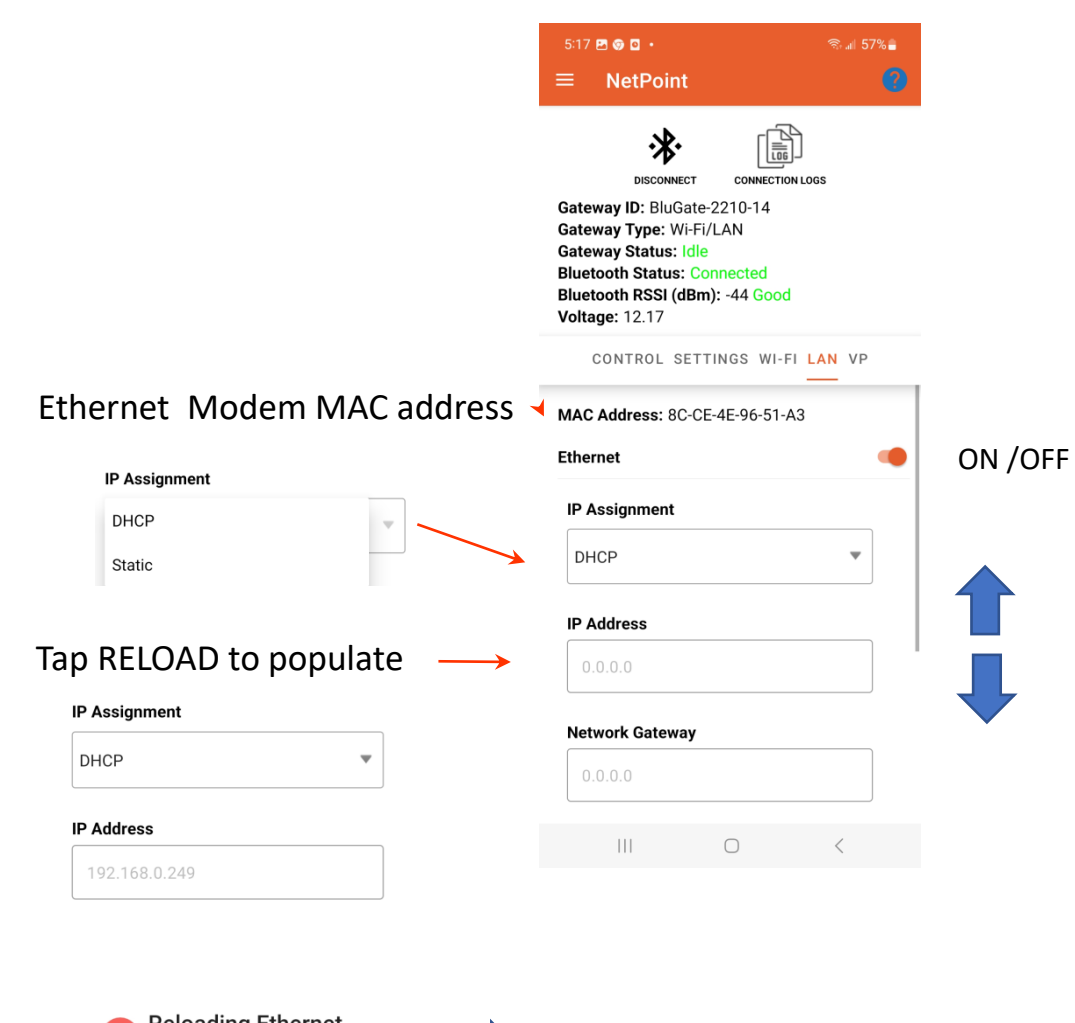

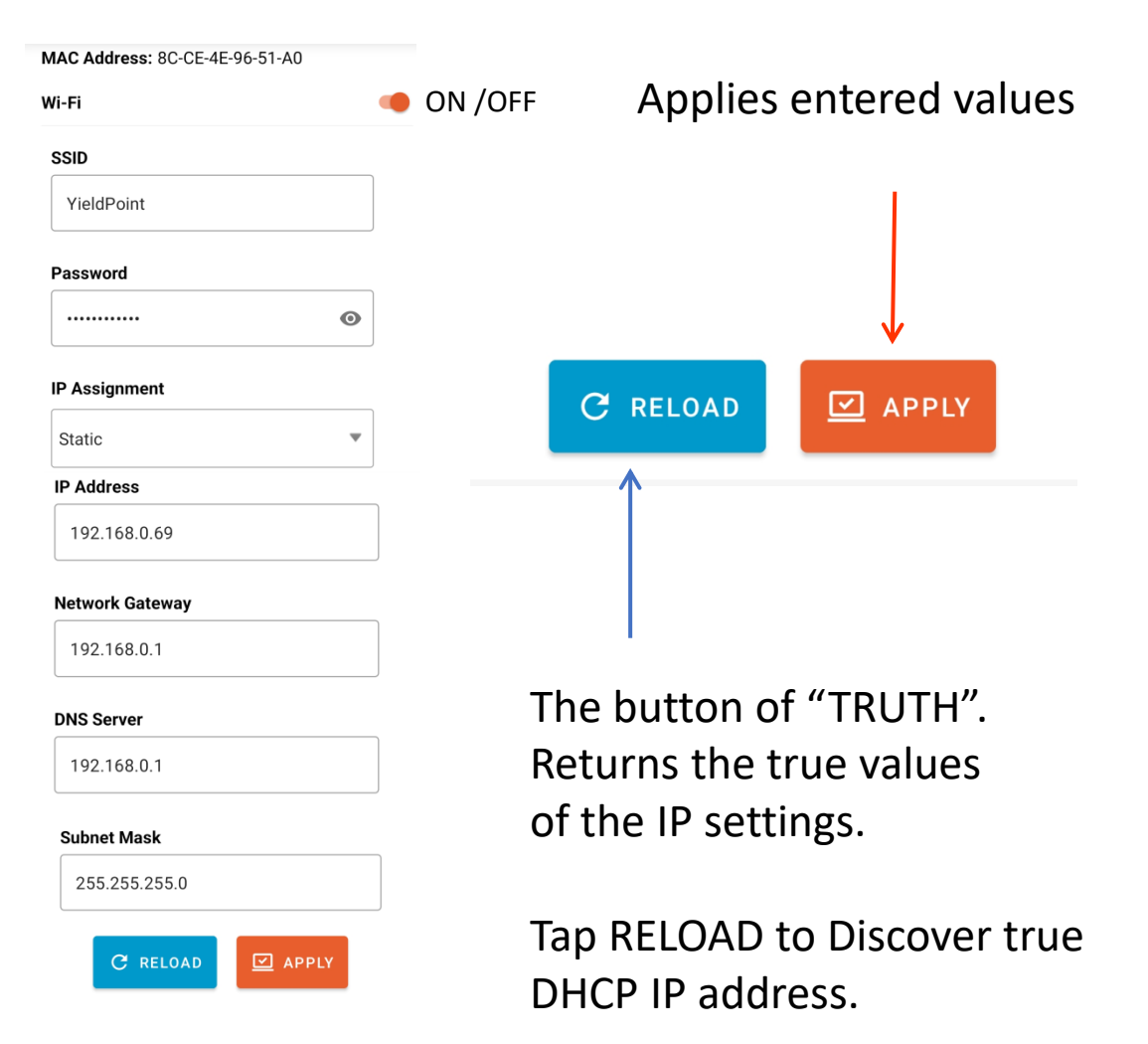

Reloading Ethernet Configuration Failed! Reloading Ethernet configuration has failed.

DISMISS

**Check Ethernet connection** 

## **YieldPoint** Sensing the future

### 2.2.4 LAN Tab

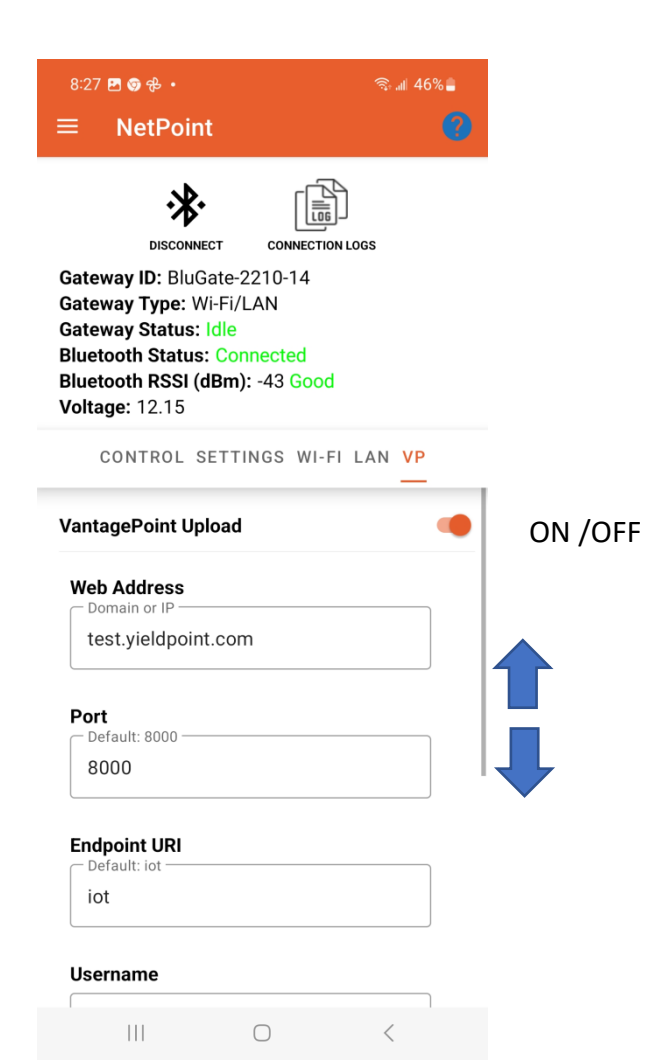

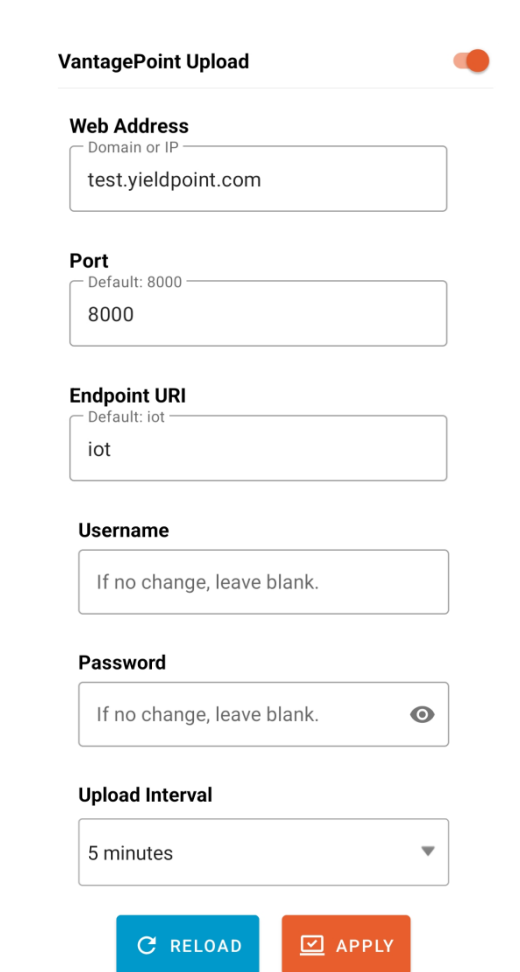

ON /OFF

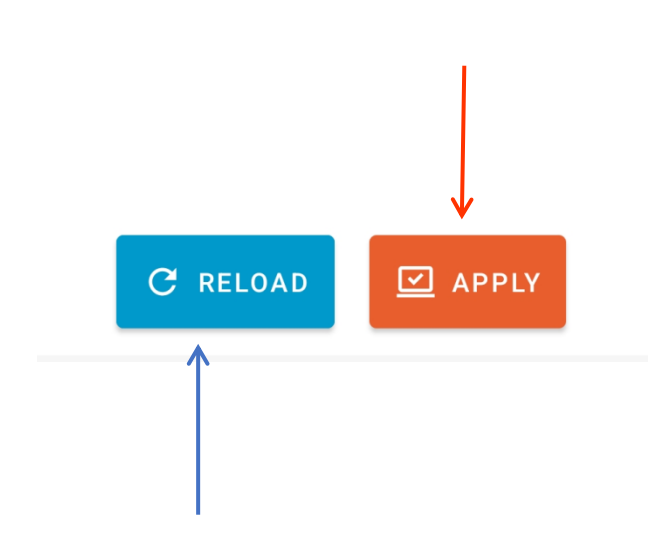

Applies entered values

The button of "TRUTH". Returns the true values of the VantagePointP settings.

Tap RELOAD to Discover true VP settings.

# **YieldPoint** Sensing the future

### 2.2.5 VP Tab

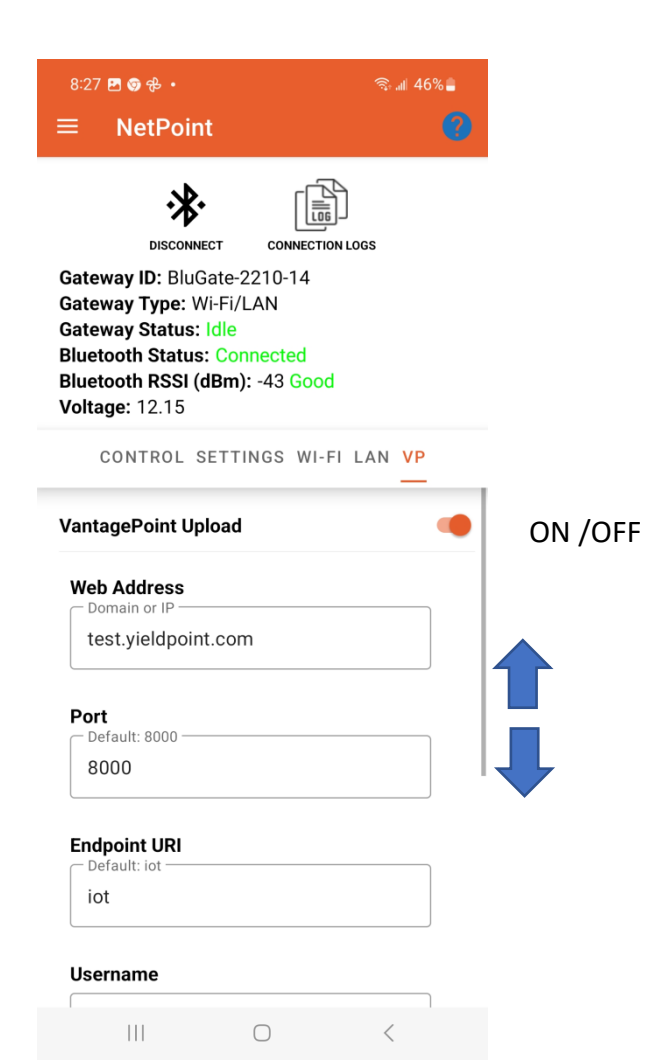

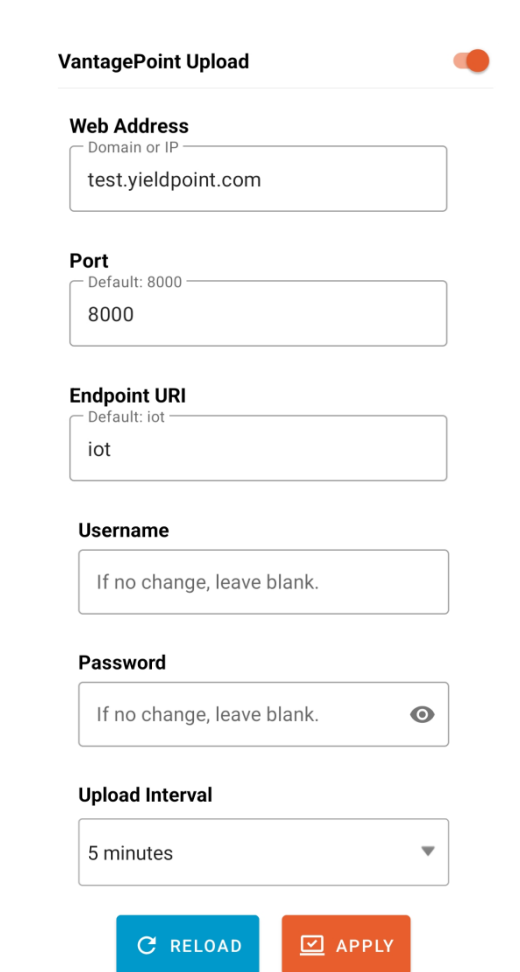

ON /OFF

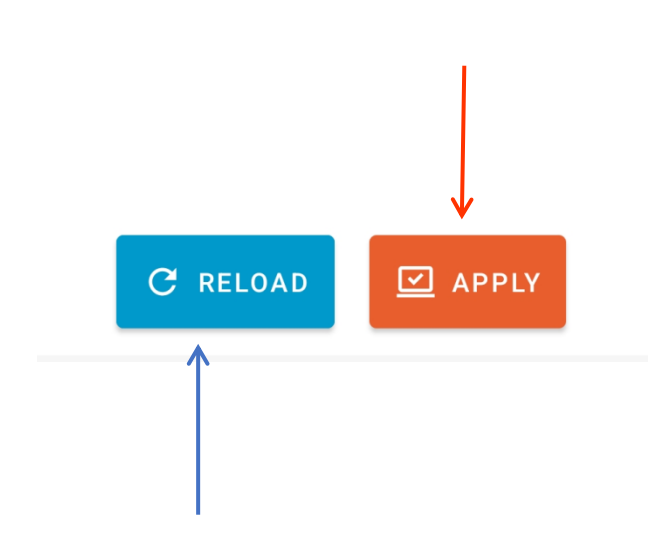

Applies entered values

The button of "TRUTH". Returns the true values of the VantagePointP settings.

Tap RELOAD to Discover true VP settings.

# **YieldPoint** Sensing the future

### 2.2.5 VP Tab

#### **STEP 1**: Generate some readings

CONNECTION LOGS

10:11 🖪 🛅 🥵 🔸

NetPoint

·\*

DISCONNECT

Gateway ID: BluGate-2210-14

**Bluetooth Status: Connected** 

<status=2 <YP,2307028001,dPiezo,29,+ 25.4,C, 95.78,kPa

YP,2307028002,dPiezo,29,+ 25.3,C, 97.95,kPa

Bluetooth RSSI (dBm): -57 Good

CONTROL SETTINGS WI-FI LAN VP

Gateway Type: Wi-Fi/LAN

Gateway Status: Idle

Voltage: 12.16

ucom mux

total: 22950

mem write 22950

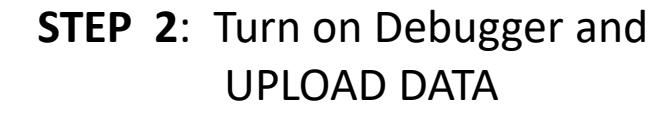

#### **STEP 3**: Share blogs files

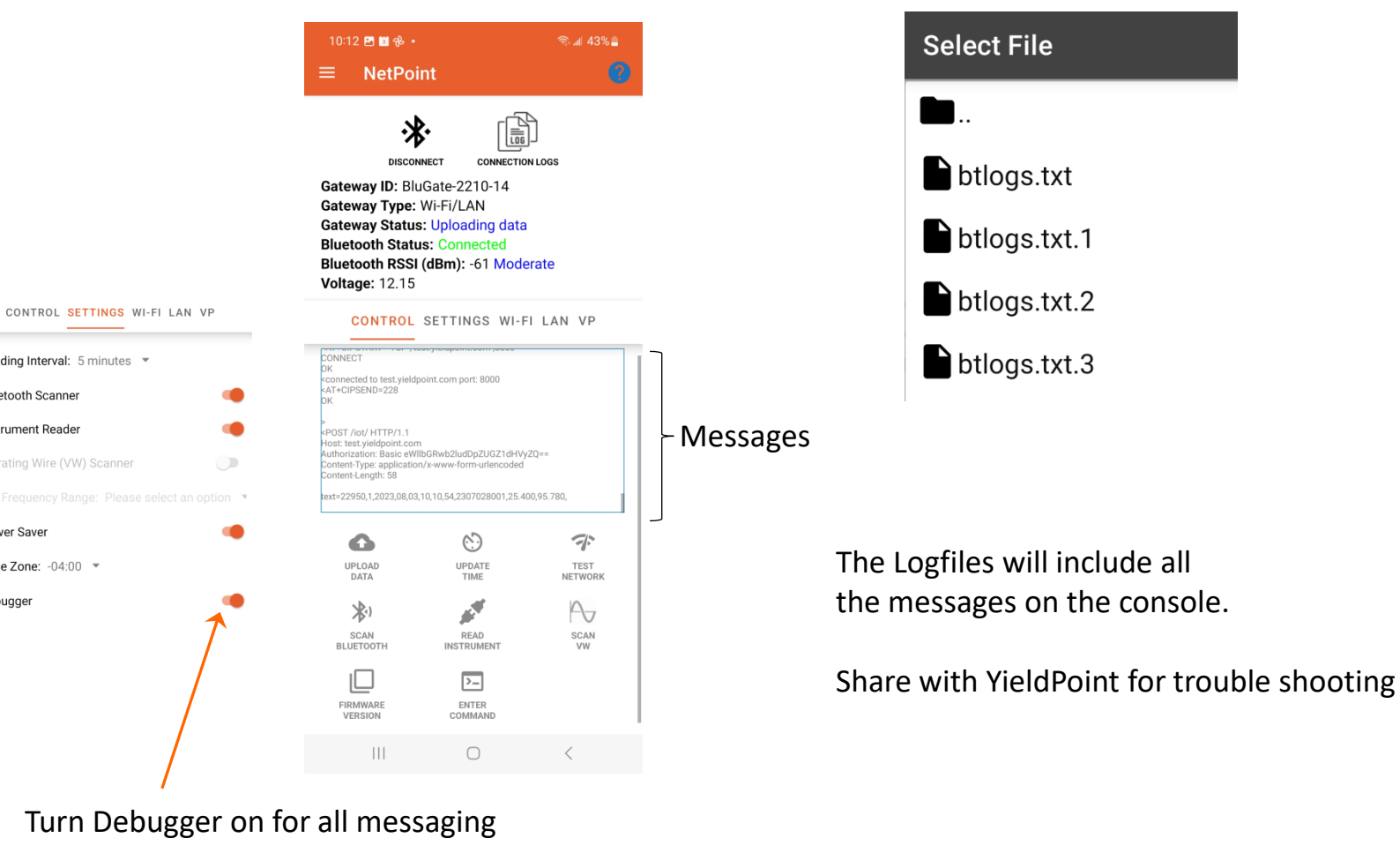

Readings

#### mem write 22951 total: 22951 Port 3: No Ins found Port 4: No Ins found tatus=0 6 $\odot$ ギ UPLOAD UPDATE TEST DATA TIME NETWORK \*) ý. A SCAN READ SCAN BLUETOOTH INSTRUMENT >\_ ENTER FIDMWADE VERSION COMMAND

Read instrument

## ▲ YieldPoint Sensing the future

Reading Interval: 5 minutes -

Bluetooth Scanner Instrument Reader

Power Saver

Debugger

Time Zone: -04:00 -

### 2.3 Test GW in BluPoint

### (i) **Turn off Power Saver** and (ii) Browse to Local IP address

#### **IMPORTANT: In NetPoint Turn Power Saver OFF**

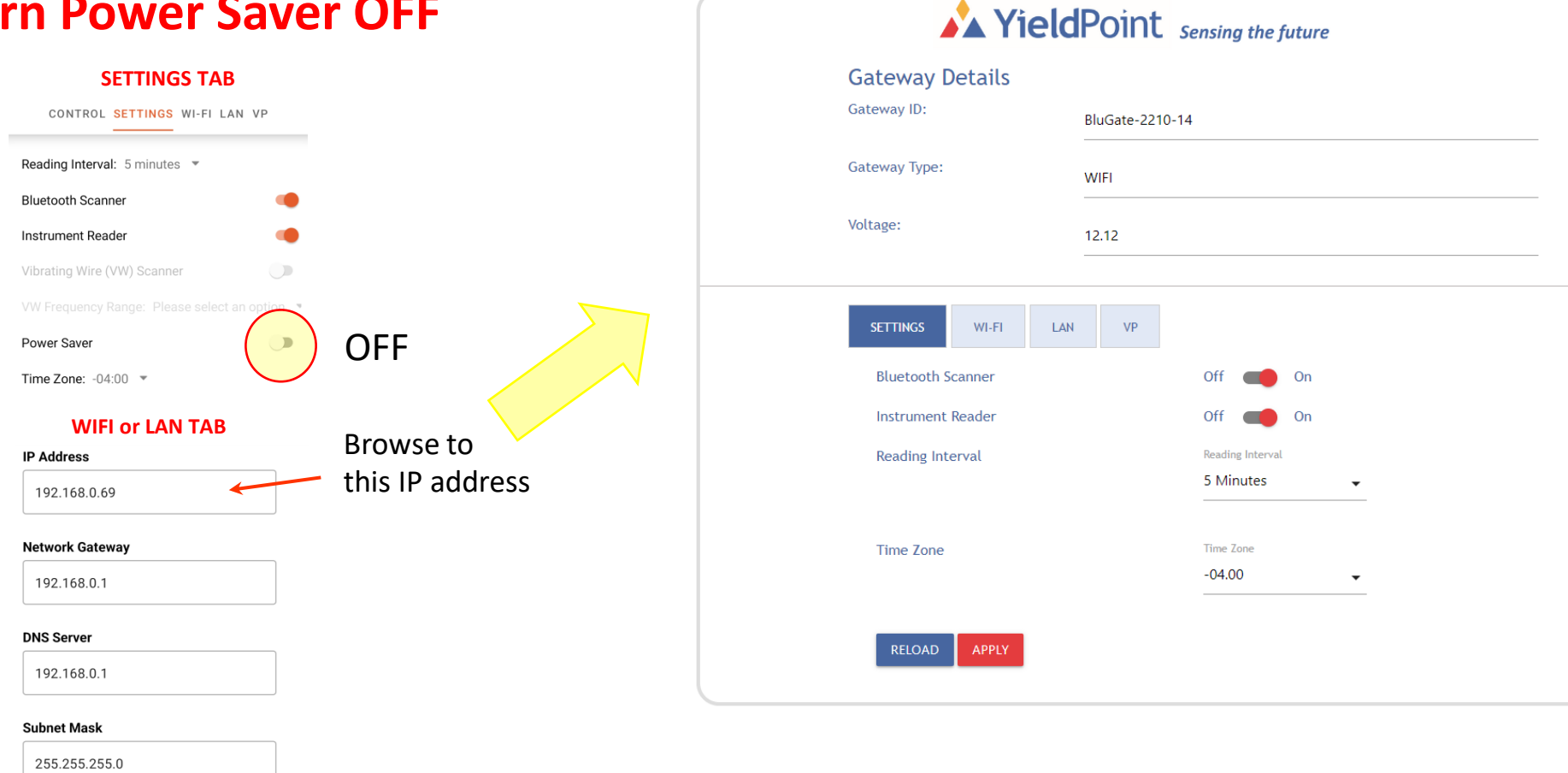

**YieldPoint** Sensing the future

3. Browser Configuration

#### Turn Power saver setting to OFF

| 9:42 ● ● ● •                                    | হু শা 20% 🛯         |     |
|-------------------------------------------------|---------------------|-----|
|                                                 |                     |     |
| *                                               |                     |     |
| Gateway ID: BluGate-2210-                       | 14                  |     |
| Gateway Type: Wi-Fi/LAN<br>Gateway Status: Idle |                     |     |
| Bluetooth Status: Connecte                      | ed<br>Madarata      |     |
| Voltage: 12.13                                  | Moderate            |     |
| CONTROL SETTINGS                                | WI-FI LAN VP        |     |
|                                                 |                     |     |
| Reading Interval: 5 minutes                     | · ·                 |     |
| Bluetooth Scanner                               |                     |     |
| Instrument Reader                               |                     |     |
| Vibrating Wire (VW) Scanne                      | r 🕕                 |     |
|                                                 | se select an option |     |
| Power Saver                                     |                     | OFF |
| Time Zone: -04:00 -                             |                     |     |
| Debugger                                        |                     |     |
|                                                 |                     |     |

| Gateway Details<br>Gateway ID: | BluGate-2210 | -14               |          |
|--------------------------------|--------------|-------------------|----------|
| Gateway Type:                  | WIFI         |                   |          |
| Voltage:                       | 12.12        |                   |          |
| SETTINGS WI-FI LA              | AN VP        |                   |          |
| MAC Address:                   |              | 8C:CE:4E:96:51:A0 |          |
| Wi-Fi:                         |              | Off 🛑 On          |          |
| SSID:                          |              | YieldPoint        |          |
| Password:                      |              |                   |          |
| IP Assignment:                 |              | Static 👻          |          |
| IP Address:                    |              | 192.168.0.69      |          |
| Network Gateway:               |              | 192.168.0.1       | <u>8</u> |
| DNS Server:                    |              | 192.168.0.1       |          |
| Subnet Mask:                   |              | 255.255.255.0     |          |

WiFi settings. WiFi SSID, Passkey must be set using the BluPoint App or Ethernet

| 📩 Yield                        | Point se        | ensing the future |  |
|--------------------------------|-----------------|-------------------|--|
| Gateway Details<br>Gateway ID: | BluGate-2210-14 |                   |  |
| Gateway Type:                  | WIFI            |                   |  |
| Voltage:                       | 12.12           |                   |  |
| SETTINGS WI-FI LAN             | VP              |                   |  |
| MAC Address:                   |                 | 8C:CE:4E:96:51:A3 |  |
| Ethernet:                      |                 | Off 🛑 On          |  |
| IP Assignment:                 |                 | DHCP 🗸            |  |
| IP Address:                    |                 | 192.168.0.249     |  |
| Network Gateway:               |                 | 192.168.0.1       |  |
| DNS Server:                    |                 | 192.168.0.1       |  |
| IP Assignment:                 |                 | DHCP -            |  |
| IP Address:                    |                 | 192.168.0.249     |  |
| Network Gateway:               |                 | 192.168.0.1       |  |
| DNS Server:                    |                 | 192.168.0.1       |  |
| Subnet Mask:                   |                 | 255.255.255.0     |  |
| RELOAD APPLY                   |                 |                   |  |

#### IMPORTANT: Ethernet cable must be connected

# YieldPoint Sensing the future

## 3.1 WiFi and LAN Tab

| A Yield              | Point Sensing the future   |  |
|----------------------|----------------------------|--|
| Gateway Details      |                            |  |
| Gateway ID:          | BluGate-2210-14            |  |
| Gateway Type:        | WIFI                       |  |
| Voltage:             | 12.14                      |  |
| SETTINGS WI-FI LAN   | VP                         |  |
| VantagePoint Upload: | Off 🛑 On                   |  |
| Web Address:         | test.yieldpoint.com        |  |
| Port:                | 8000                       |  |
| Endpoint URI:        | /iot/                      |  |
| Username:            | If no change, leave blank. |  |
| Password:            | If no change, leave blank. |  |
| Upload Interval      | 5 Minutes 👻                |  |
| RELOAD APPLY         |                            |  |

#### 3.2 VP Tab

## **Connection Log Files**

AT Commands and responses with the LTE modem exchange quickly. A logfile of connection session is stored in the logfile

#### On the Status page:

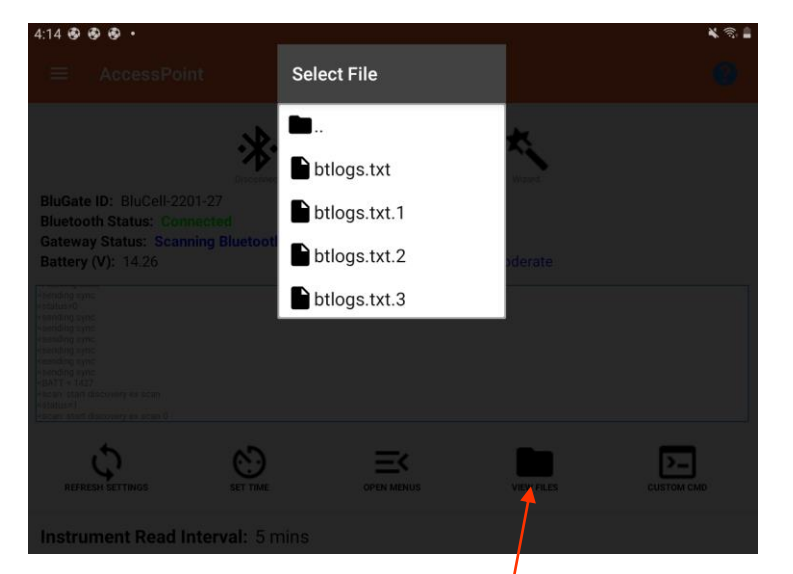

Click view files to select a Logfile. Btlogs, btlogs.txt.1 are the youngest.

2022-02-08T15:50:47.693-05:00: <Ok 2022-02-08T15:50:47.701-05:00: <AT+CFUN? 76 77 2022-02-08T15:50:47.707-05:00: <+CFUN: 10K 2022-02-08T15:50:47.770-05:00: <+CGSN: "352656102524439"OK 2022-02-08T15:50:47.777-05:00: <AT+CGSN=1 79 2022-02-08T15:50:47.843-05:00: <AT+CGMI 2022-02-08T15:50:47.851-05:00: < Nordic Semiconductor ASAOK 2022-02-08T15:50:47.858-05:00: < AT%HWVERSION 2022-02-08T15:50:47.927-05:00: <AT+CGMR 2022-02-08T15:50:47.941-05:00: <%HWVERSION: nRF9160 SICA B0AOK 2022-02-08T15:50:47.997-05:00: < AT+CEMODE? 86 2022-02-08T15:50:48.008-05:00: <mfw nrf9160 1.2.00K 2022-02-08T15:50:48.078-05:00: <%XCBAND: (12)OK 87 2022-02-08T15:50:48.088-05:00: <+CEMODE: 20k 88 89 2022-02-08T15:50:48.101-05:00: < AT%XCBAND=\* 2022-02-08T15:50:48.154-05:00: <AT+CMEE 2022-02-08T15:50:48.165-05:00: <+CMEE: 0OK 01 2022-02-08T15:50:48.174-05:00: <AT+CMEE=1 92 2022-02-08T15:50: 8.225-05:00: <+CNEC: 00K 93 2022-02-08T15:50:48.235-05:00: < AT+CNEC? 94 2022-02-08T15:50:48.245-05:00: <OK 2022-02-08T15:50:48 296-05:00: <AT+CGEREP? 2022-02-08T15:50:48,304-05:00: <OK 97 2022-02-08T15:50:48.813-05:00: <AT+CNEC=24 98 2022-02-08T15:50:48.373-05:00: <AT+CGDCONT? 100 2022-02-08T15:50:48.385-05:00: <+CGEREP: 0,00K 101 2022-02-08T15:50:48.453-05:00: <AT+CGACT? 2022-02-08T15:50:48.465-05:00: <+CGDCONT: 0."IP"."globaldata.iot"."".0.00K 103 2022-02-08T15:50:48.524-05:00: <+CGACT: 0.00K 104 2022-02-08T15:50:48.532-05:00: <OK 

Part of the MODEM connection exchange

2022-02-08T15:50:51.236-05:00: < Operator: "", Band: 12, Cell ID: "00889E09", 2022-02-08T15:50:51.246-05:00: <Connected 121 122 2022-02-08T15:50:51.264-05:00: < Connected 123 2022-02-08T15:50:51.519-05:00: <OK 124 2022-02-08T15:50:51.527-05:00: <AT#XTCPCLI=0 125 2022-02-08T15:50:51.667-05:00: <AT#XTCPCLI=1,"test.yieldpoint.com",8000 126 2022-02-08T15:50:52.212-05:00: <#XTCPCLI: 1,"connected"OK 127 2022-02-08T15:50:52.225-05:00: < AT%XMONITOR 128 2022-02-08T15:50:52.347-05:00: <%XMONITOR: 5,"","","302720","6720",7,12,"00889E09",184,5060,66 129 2022-02-08T15:50:52.355-05:00: <Uploading 30328 130 2022-02-08T15:50:52.444-05:00: <AT#XTCPSEND="POST /iot/ HTTP/1.1Host: test.yieldpoint.com 131 2022-02-08T15:50:53.186-05:00: <#XTCPSEND: 2300KHTTP/1.1 201 CreatedDate: Tue, 08 Feb 202 132 2022-02-08T15:50:53.340-05:00: <: 213SEND: 2300KHTTP/1.1 201 CreatedDate: Tue, 08 Feb 2022 133 2022-02-08T15:50:53.397-05:00: <Uploading 30329 134 2022-02-08T15:50:53.472-05:00: <AT#XTCPSEND="POST /iot/ HTTP/1.1Host: test.yieldpoint.com/ 2022-02-08T15:50:54.166-05:00: <#XTCPSEND: 2300KHTTP/1.1 201 CreatedDate: Tue, 08 Feb 202 135 136 2022-02-08T15:50:54.296-05:00: <: 213SEND: 2300KHTTP/1.1 201 CreatedDate: Tue. 08 Feb 2022 2022-02-08T15:50:54.304-05:00: <Uploading 30330 137 138 2022-02-08T15:50:54.456-05:00: <AT#XTCPSEND="POS / /iot/ HTTP/1.1Host: test.yieldpoint.com/ 139 2022-02-08T15:50:55.133-05:00: <#XTCPSEND: 2290KHTTP/1.1 201 CreatedDate: Tue, 08 Feb 202 140 2022-02-08T15:50:55.283-05:00: <Uploading 30331 141 2022-02-08T15:50:55.295-05:00: <: 213SEND: 2290KHTTP (1.1 201 CreatedDate: Tue, 08 Feb 2022 142 2022-02-08T15:50:55.351-05:00: <AT#XTCPSEND="POST tot/ HTTP/1.1Host: test.vieldpoint.com/ 143 2022-02-08T15:50:56.172-05:00: <#XTCPSEND: 2520KHTTP/1.1 201 CreatedDate: Tue, 08 Feb 202

Posting data to VantagePoint

# **YieldPoint** Sensing the future

### 4. Connection Logs

## OTA Update the BluGW WiFi/LAN-1

YieldPoint is continually optimizing the software that runs on the WiFi/LAN BluGateway and also upgrading BluPoint App. The appropriate version of the WiFi/Lan BluGateway is bundled with the BluPoint App which can be downloaded from the Soogle Play Store . OTA (Over-The-Air) enables the update using BluPoint

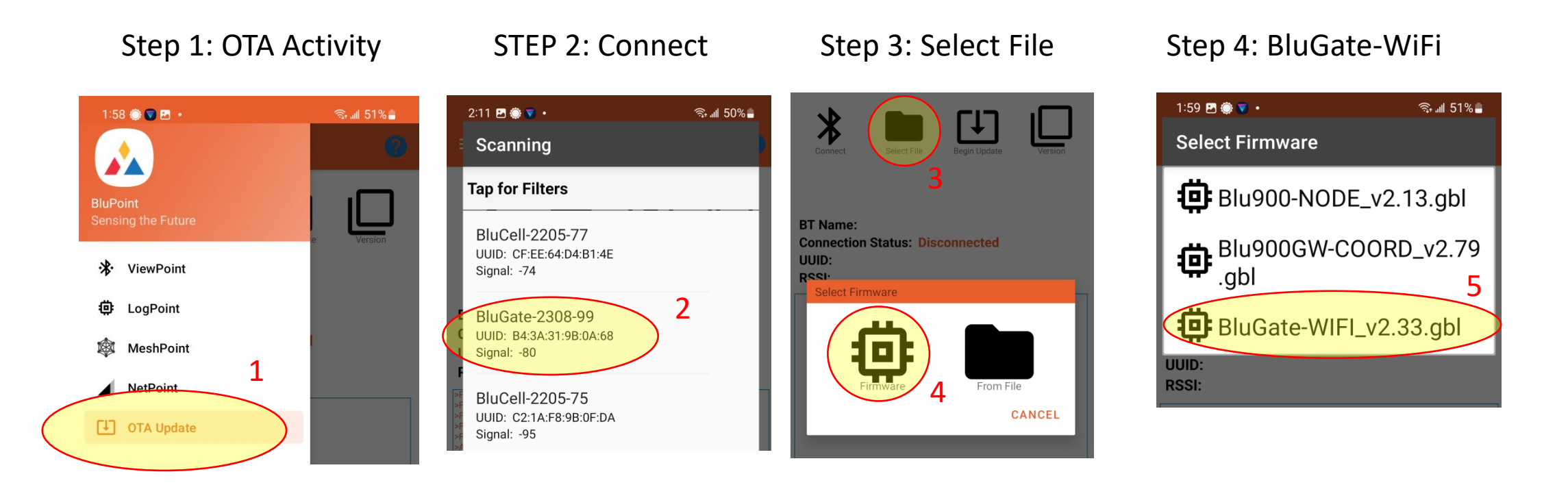

# **YieldPoint** *sensing the future* 5. OTA Update the GW FW

## OTA Update the BluGateway WiFi/LAN - 2

In rare cases it may be necessary to update the WiFi/LAN setting

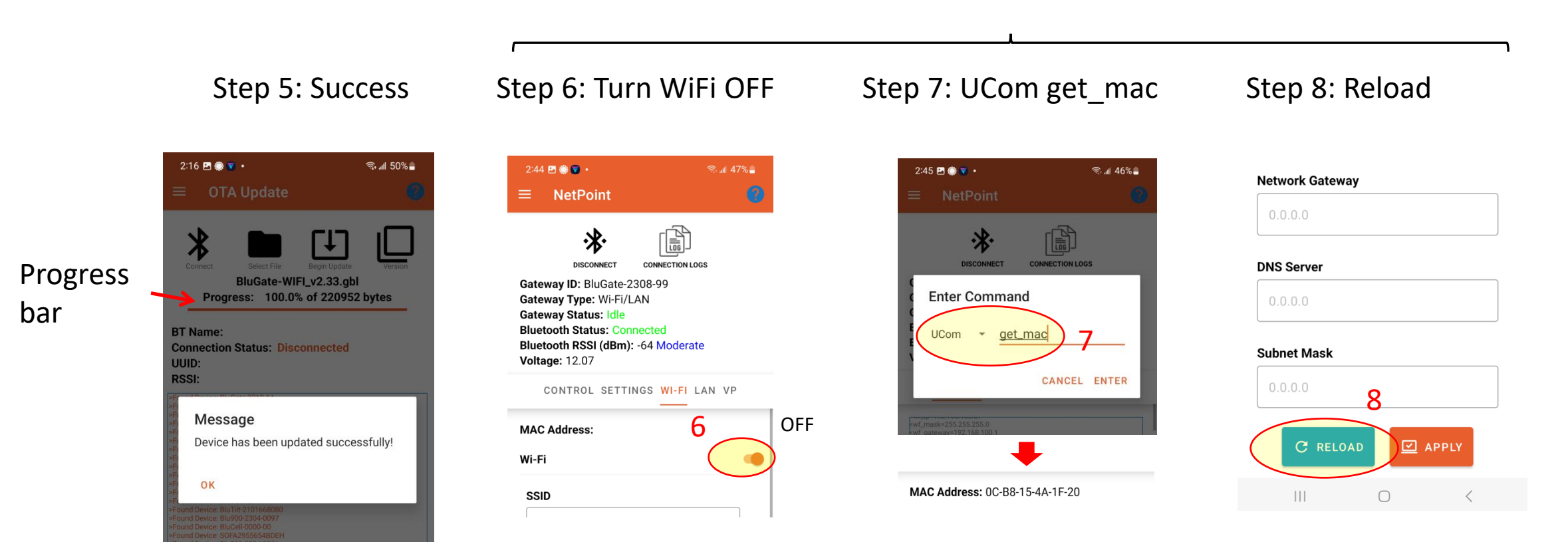

# **YieldPoint** Sensing the future

## 5. OTA Update the GW FW

## Ucom Custom Commands -1

| Get Version           | 2              | ucom ver             |   |
|-----------------------|----------------|----------------------|---|
| Upload Enable/Disable | 1              | ucom upload (on/off) |   |
| Set bt On/Off         | 2              | ucom bt (on/off)     |   |
| Set Vibe On/Off       | 1              | ucom vibe (on/off)   |   |
| Set Mux On/Off        |                | ucom muxs (on/off)   |   |
| Get Mux               | 8              | ucom mux             |   |
| Start Discovery Scan  | -              | ucom scan            |   |
|                       | ×              | ucom vw              |   |
| Debug Log On/Off      |                | ucom debug (on/off)  |   |
| Get IMEI              | Cellular - LTE | ucom imei            |   |
| Get ICCID             | Cellular - LTE | ucom iccid           |   |
| Wire Freq Range       |                | ucom freq            |   |
|                       |                |                      |   |
| Wifi Modem Off        |                | ucom xb_off          | 1 |
| Test Modem            |                | ucom xb_test         |   |
| Forced Send           |                | ucom xb_send         |   |
| Scan                  |                | ucom xb_scan         |   |
| Upload Period         | 1              | ucom xb_period       |   |
| Set Encryption        |                | ucom xb_ee%s         |   |
| Get Encryption        | 8              | ucom xb_ee           |   |
| Modem On              |                | ucom xb_on           |   |
| Modem Off             |                | ucom xb_off          |   |
| Get SSID              |                | ucom xb_ssid         |   |
| Set SSID              |                | ucom xb_ssid%s       |   |
| Set Password          |                | ucom xb_pk%s         |   |
| Save Config           |                | ucom xbee WR         |   |
| APN                   |                | ucom xbee AN         |   |
|                       |                |                      |   |
| Get Raw Value         |                | ucom tilt            |   |
| Get Ref               |                | ucom tilt_ref        |   |
| Set Ref               |                | ucom tilt_ref_set    |   |
| Tilt Mode             |                | ucom tilt_mode       |   |
| Tilt Gain             |                | ucom tilt_gain       |   |
| Tilt Offset           | <u>*</u>       | ucom tilt_offset     |   |
| Tilt z Up             | *              | ucom tilt_z_up       |   |
| Set Temp Offset       | 2              | ucom temp%s          |   |
|                       | 1              |                      |   |

# **YieldPoint** *sensing the future* 6. Custom ucom commands

## Ucom Custom Commands -2

| USEAGE           | ТҮРЕ   | COMMAND          |                                    |
|------------------|--------|------------------|------------------------------------|
| Request Details  | Logger | data             |                                    |
| Request Time     | Logger | time             |                                    |
| Request Reading  | Logger | getall           |                                    |
| Request Next     | Logger | getnext          |                                    |
| Request New      | Logger | getnew           |                                    |
| Request Specific | Logger | getx%d           | //expecting reading #              |
| Set Time         | Logger | settime%s        | //current format<br>yymmdd         |
| Set Date         | Logger | setdate%s        | //current format<br>hhmmss         |
| Set Interval     | Logger | setp%s           | //expecting prelisted<br>intervals |
| Wipe Data        | Logger | wipe             |                                    |
| Get Threshold    | Logger | ucom xl_thres    |                                    |
| Get Range        | Logger | ucom xl_range    |                                    |
| Set Threshold    | Logger | ucom xl_thres %s |                                    |
| Set Range        | Logger | ucom xl_range %s |                                    |
| Calibrate        | Logger | ucom xl_g        |                                    |

# **YieldPoint** Sensing the future

### 6. Custom Ucom commands

#### Freq Ch# Start Span

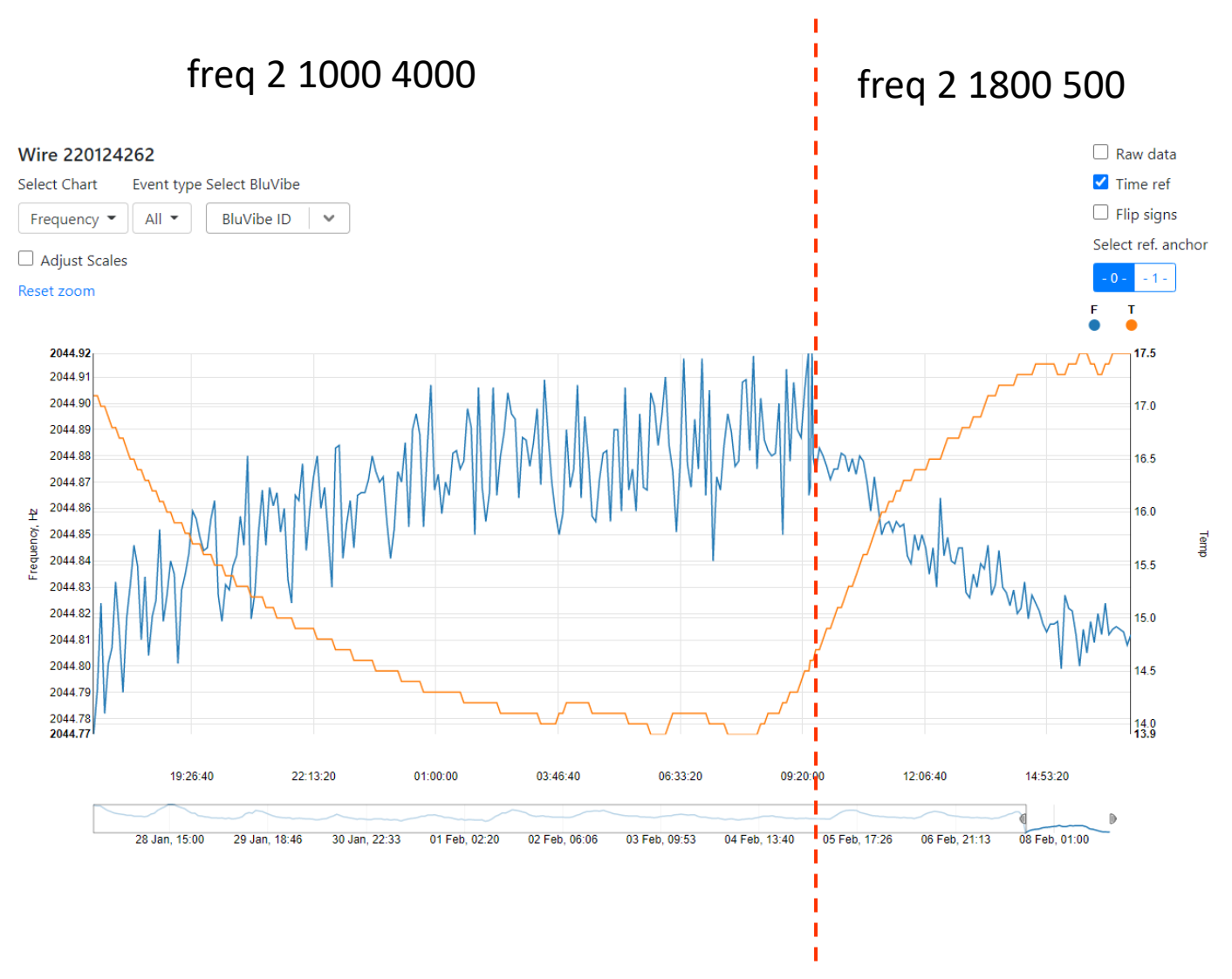